# **Using Siemens NX 11 Software**

# **Sheet Metal Design - Casing**

Based on a YouTube NX tutorial<sup>1</sup>.

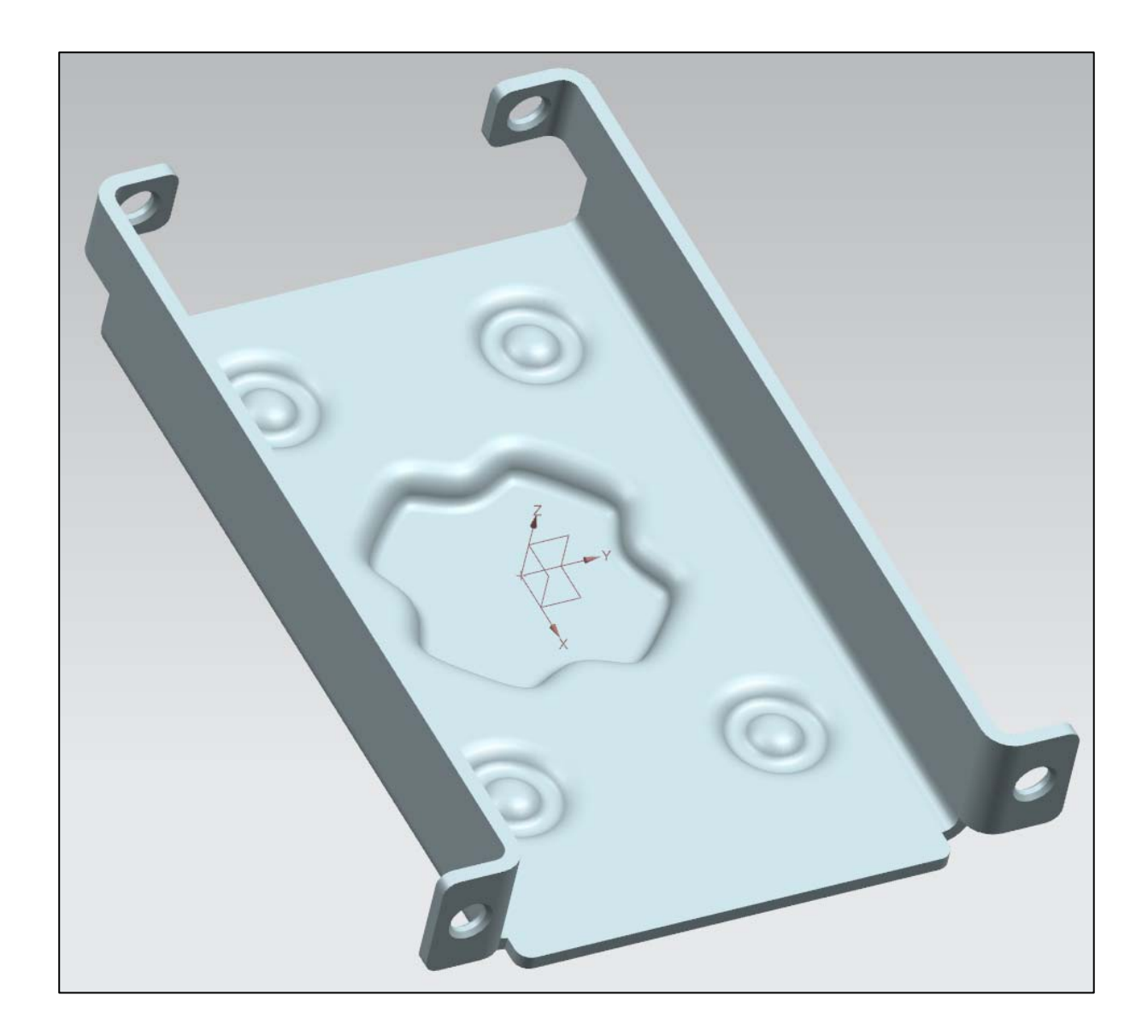

<sup>&</sup>lt;sup>1</sup>https://www.youtube.com/watch?v=-SIYi1Vz87k

### 1 – Introduction.

- Start NX 11 and create a new Sheet Metal • model called casing.prt.
- Create a sketch in the XY plane and draw a rectangle centred at the origin with an x-length of 60 mm and a y-width of 50 mm.
- Exit the sketch mode. •

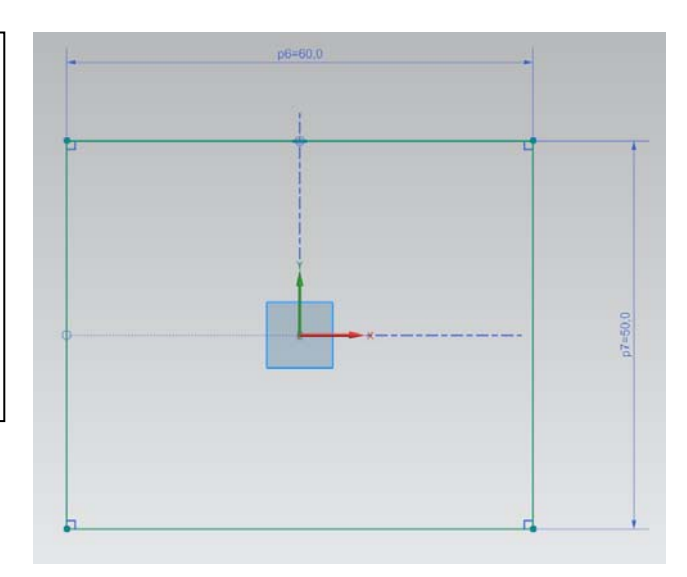

| 2 – Changing design narameters                                                                                                    | Sheet Metal Preferences                                                                                                    |  |  |  |
|----------------------------------------------------------------------------------------------------|----------------------------------------------------------------------------------------------------|--|--|--|
|                                                                                                    | Sheet Metal Validation Callout Configuration Joggle                                                                                                    |  |  |  |
| Go to Many Proferences Sheet Metal                                                                                                    | Part Properties Flat Pattern Treatments Flat Pattern Display                                                                                                    |  |  |  |
| Go to <i>Menu</i> → <i>Preferences</i> → <i>Sheet Metal</i><br>In the <i>Sheet Metal Preferences</i> dialog box,<br>set all the four <i>Global Parameters</i> to<br><b>1 mm</b> . | Part Properties       Flat Pattern Treatments       Flat Pattern Display         Parameter Entry <ul> <li>Value Entry</li> <li>Select Material</li> <li>No Material Selected</li> </ul> O Material Selection       Select Tool       No Tool Selected         Global Parameters       Material Thickness       mm       Relief Depth       mm         Bend Radius       1       mm       Bend Parameter         Bend Definition Method <ul> <li>Neutral Factor Value</li> <li>D:33</li> <li>Bend Allowance Formula</li> <li>(Radius+(Thickness*0.44))*rad(Angle)</li> </ul> |  |  |  |
|                                                                                                    |                                                                                                    |  |  |  |
|                                                                                                    | OK Apply Canc                                                                                                    |  |  |  |

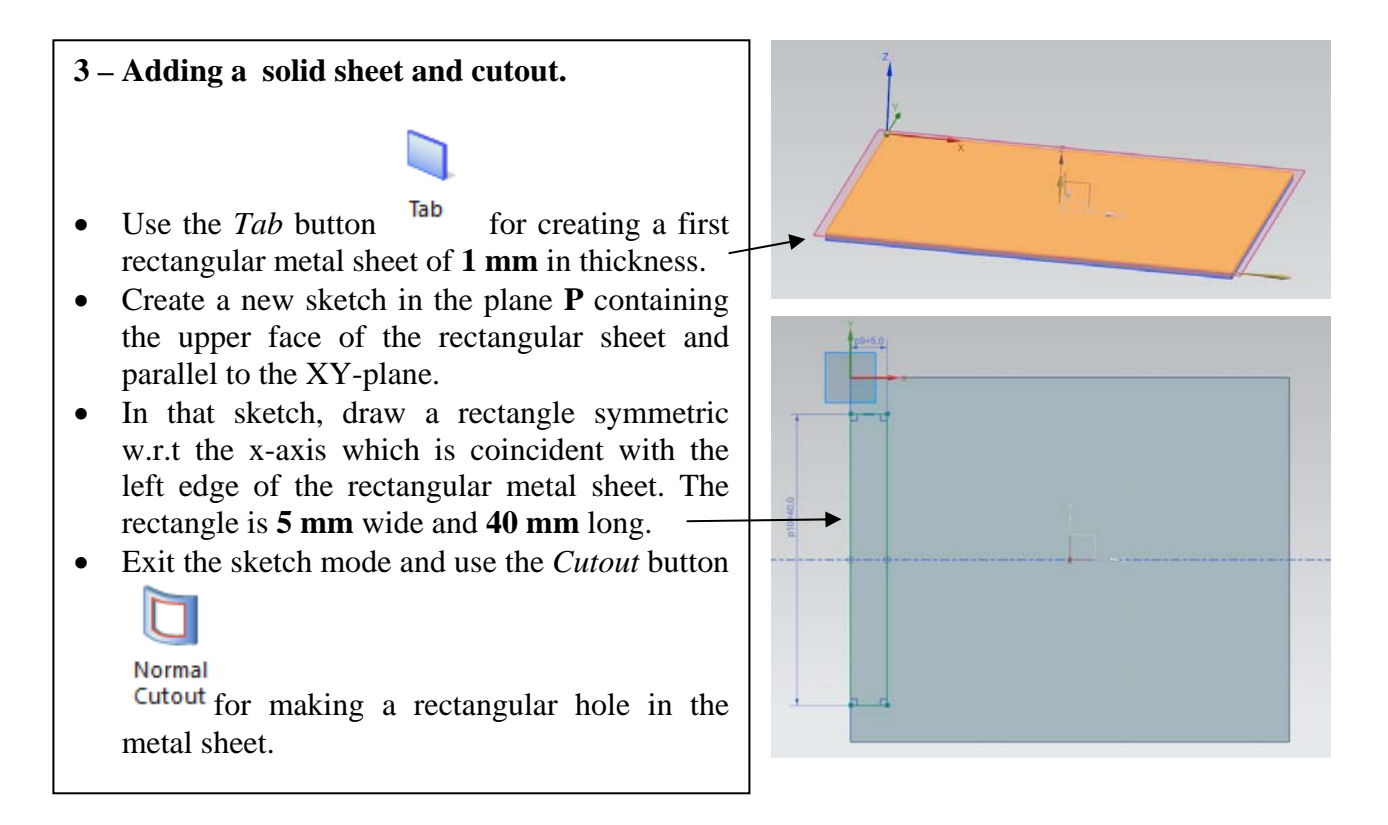

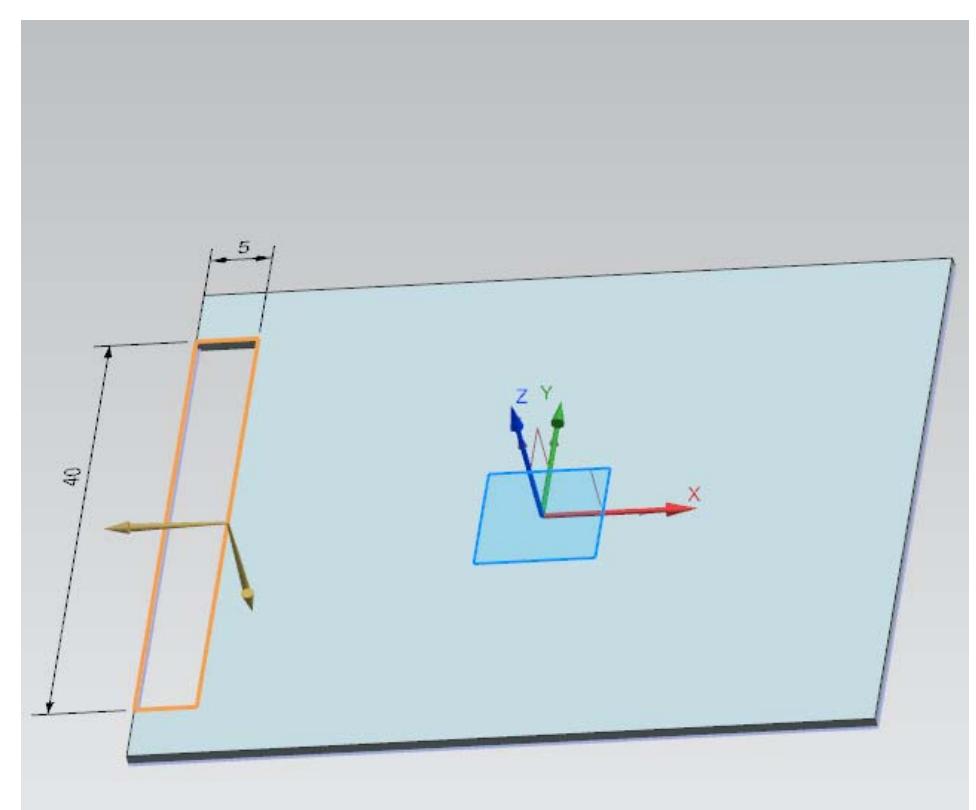

#### 4 – Bending.

- Again, draw a sketch in the plane **P** consisting in two symmetric horizontal lines w.r.t the x-axis. The upper horizontal line is located at **10 mm** from the upper left corner of the metal sheet.
- Exit the sketch mode and click the *Bend* button, under the *More* button of the *Bend* field.

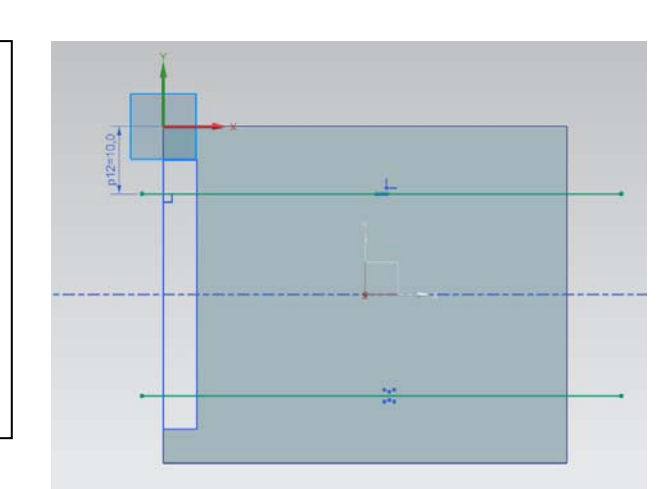

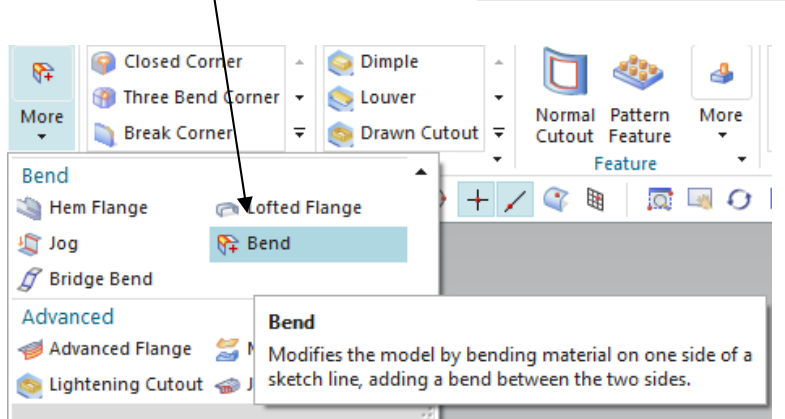

- In the *Bend* dialog box, select one line as Bend Line and use an angle of **90 degrees**.
- Redo the same procedure for the other, symmetric, line.
- Note: if needed, use the *Reverse Side* option for obtaining the same result as below.

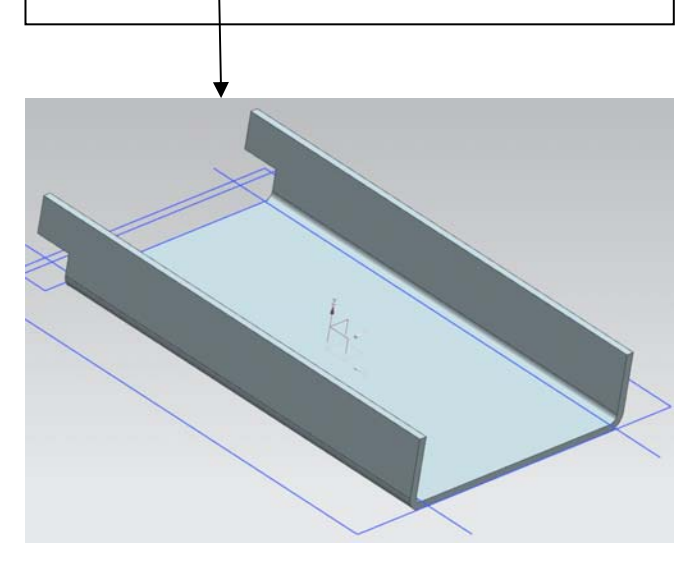

| 🧔 Bend                             | ง x                 |
|------------------------------------|---------------------|
| Bend Line                          | ^                   |
| ✓ Select Curve (1)                 |                     |
| Target                             | ^                   |
| ✓ Select Face (1)                  |                     |
| Bend Properties                    | ^                   |
| Angle                              | 90 deg 🔻            |
| Reverse Direction                  | ×                   |
| Reverse Side                       | ×                   |
| Inset                              | H Outer Mold Line 👻 |
| <ul> <li>Extend Section</li> </ul> |                     |
|                                    | •                   |
| < OK >                             | Apply Cancel        |

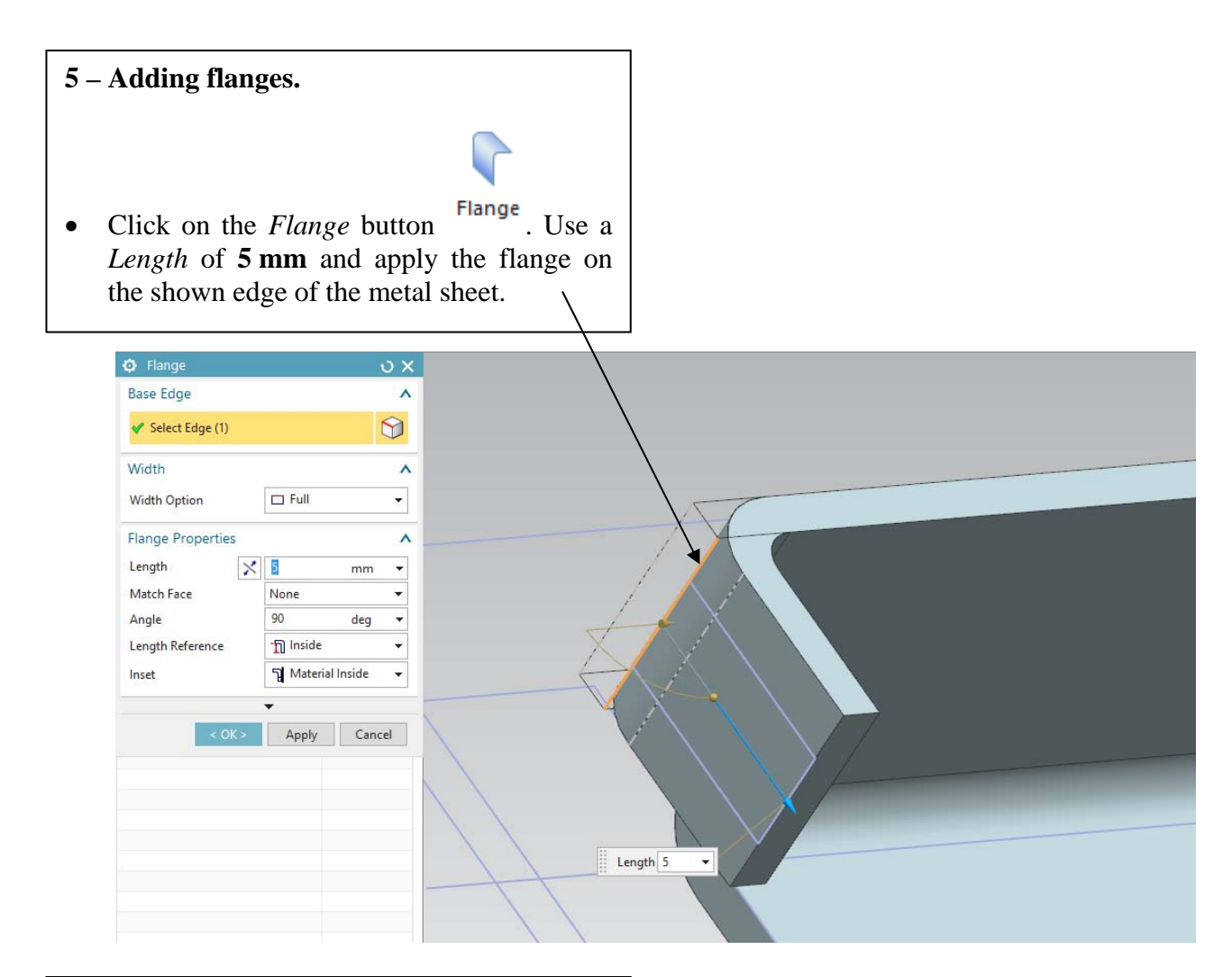

Base Edge

Length Match Fac

Angle

Length I

- Apply the same flange to the corresponding symmetric edge of the metal sheet.
- Also, apply the same flange on the below shown edge of the metal sheet, and its symmetric counterpart.
- The final result to obtain is shown here below.

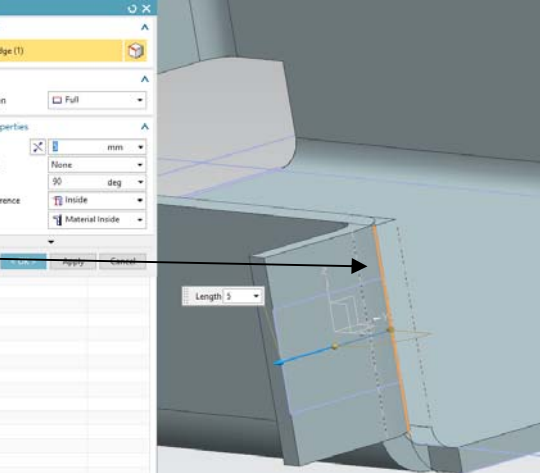

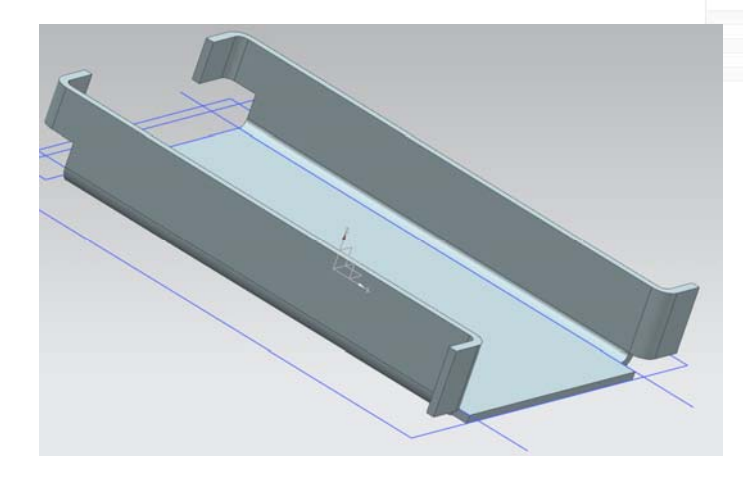

#### 6 – Breaking corners.

- Click on the *Break Corners* button
   Break Corner
   In the *Break Corner* dialog box, use the *Blend* method with a *Radius* of 1 mm.
- Apply the *Break Corner* to the edges shown in figure below. /

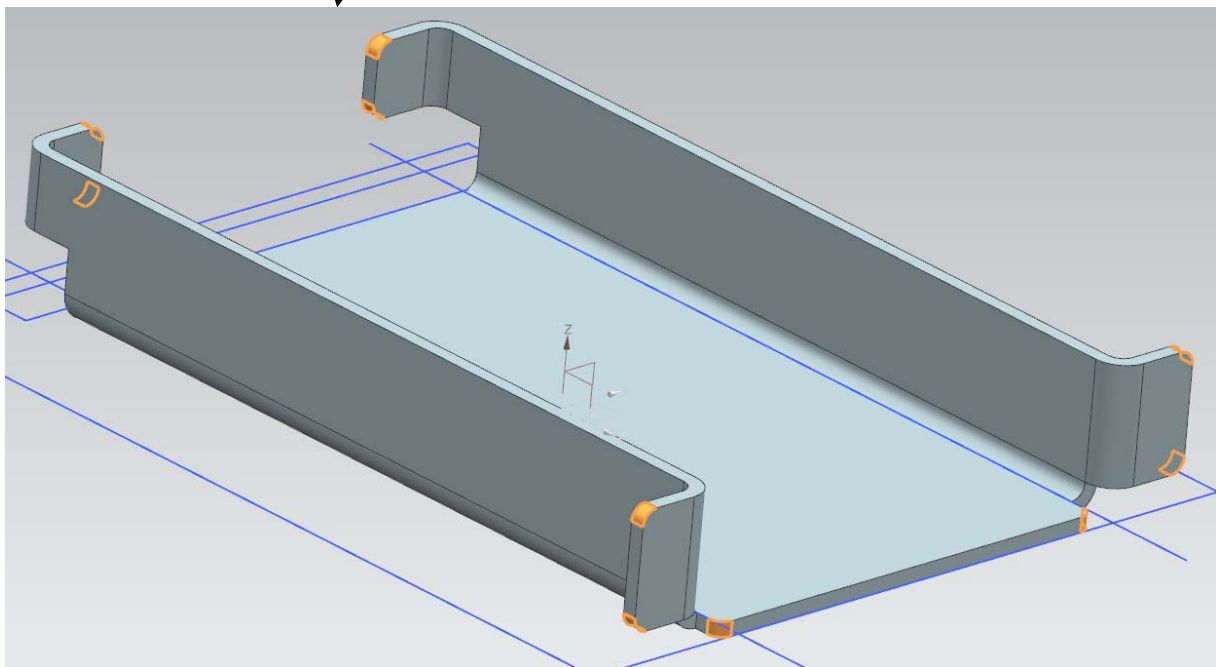

#### 7 – Unbending the metal sheet.

- Click on the *Unbend* button <sup>2</sup> Unbend
- In the *Unbend* dialog box, select as *Stationary Face* the larger horizontal (inside the plane **P**) face of the metal sheet. Select as *Bend* face one of its adjacent face.

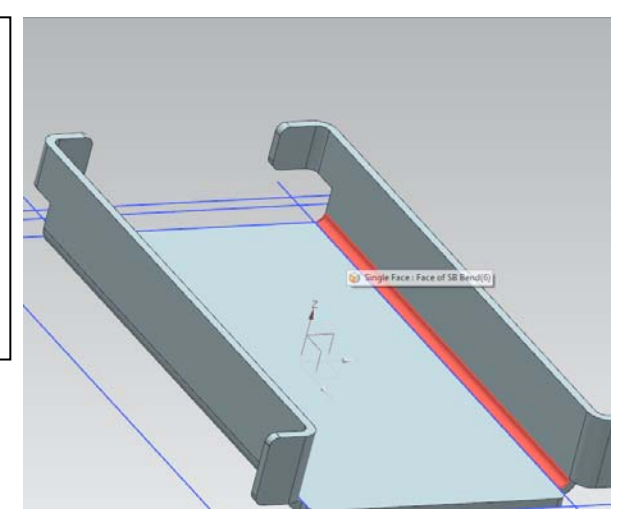

- Redo as many similar operations as necessary in order to obtain a flat metal sheet.
- Warning: keep in mind (or take some notes) the order in which you unbend the faces. You will need to re-bend these faces in the reverse order at the end of this tutorial.

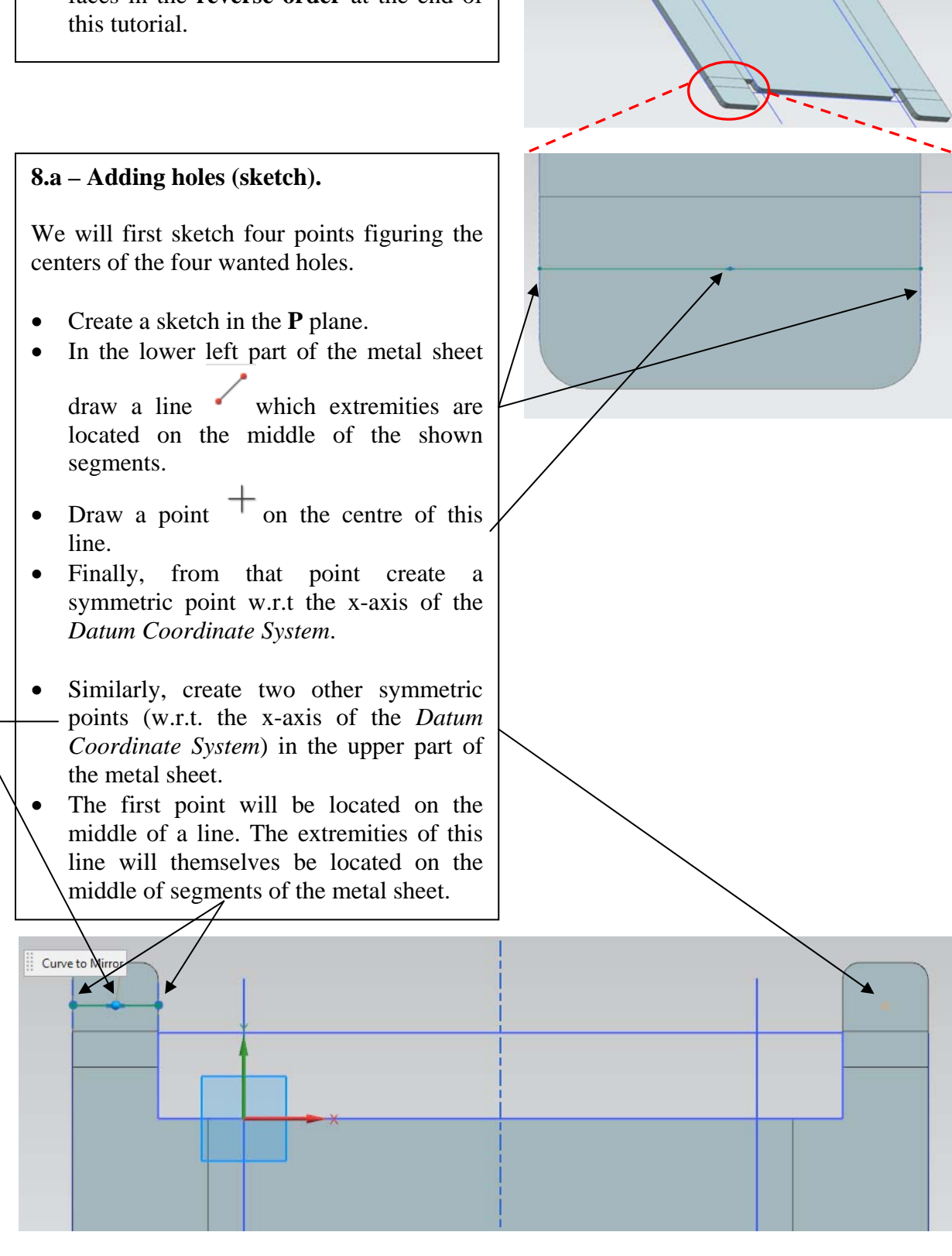

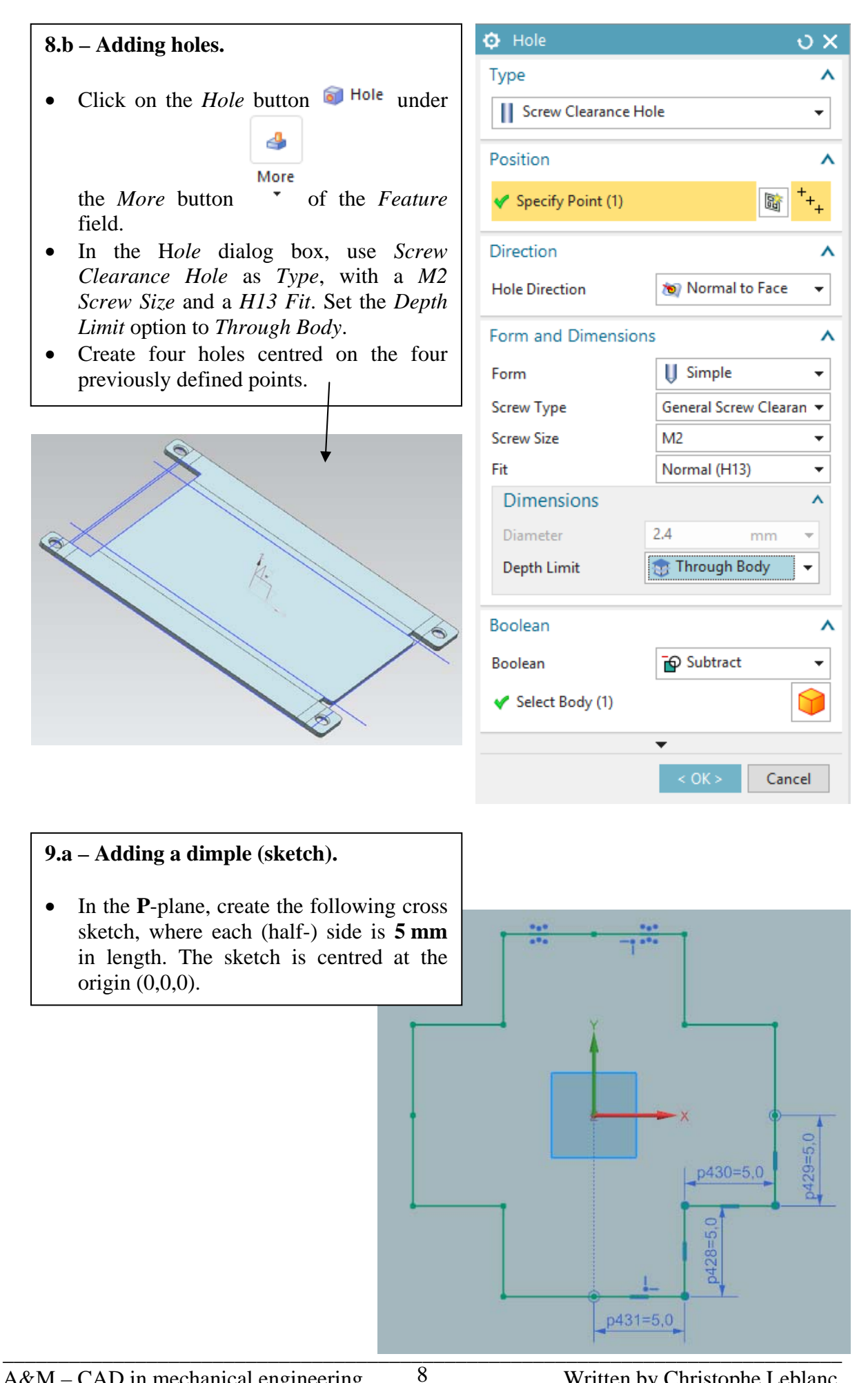

- Click on the *Studio Spline* button
- In the *Studio Spline* dialog box, set the *Type* field to *By Poles*. Check the *Closed* option.
- Select one by one all the 16 points of the sketch in a **clockwise (or anti-clockwise) fashion**.
- Click *OK* to validate the creation of the new spline curve.

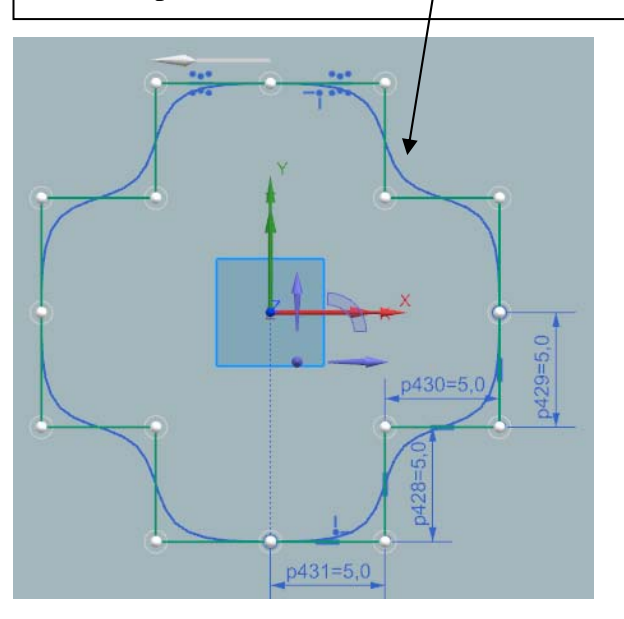

- Click on the *Move Curve* button
- In the *Move Curve* dialog box, select the spline curve you just drawn.
- Set the *Motion* option of the *Transform* field to *Angle*.
- Specify the origin (0, 0, 0) as axis point.
- Finally, enter an angle of **45 degrees** and click *OK* to validate.

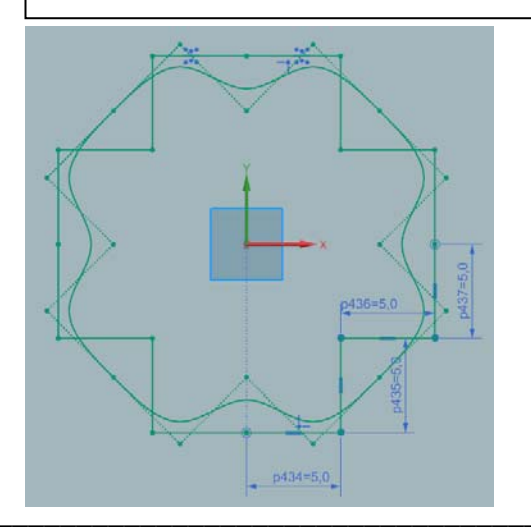

| Studio S                | pline      |           | ა x      |  |  |
|-------------------------|------------|-----------|----------|--|--|
| Туре                    |            |           | ^        |  |  |
| Ay By Pole              | S          |           | •        |  |  |
| Pole Locati             | on         |           | ^        |  |  |
| 🗸 Specify F             | Poles (16) |           | <b>↓</b> |  |  |
| Parameteri              | zation     |           | ^        |  |  |
| Degree                  |            |           | 3 🛟      |  |  |
| Single Segment ✓ Closed |            |           |          |  |  |
| Movement                | :          |           | ^        |  |  |
| ⊖ wcs                   | View       | ○ Vector  |          |  |  |
| ○ Plane                 | O Normal   | O Polygon |          |  |  |
|                         | •          |           |          |  |  |
|                         | < OK >     | Apply     | Cancel   |  |  |

| Φ                  | Move C    | urve       |   |          |          | υx   |
|--------------------|-----------|------------|---|----------|----------|------|
| Сι                 | urve      |            |   |          |          | ^    |
| ✓                  | Use Curv  | e Finder   |   |          |          |      |
| ✓ Select Curve (1) |           |            |   |          |          | 1    |
|                    | Curve Fir | nder       |   |          |          | ^    |
|                    | Result    | Setting    | R | eference |          |      |
|                    | Found     |            |   |          |          |      |
|                    |           |            |   |          |          | _    |
|                    |           |            |   |          |          | _    |
|                    |           |            |   |          |          |      |
|                    |           |            |   |          |          |      |
|                    |           |            |   |          |          |      |
|                    |           |            |   |          |          |      |
| Tr                 | ansform   |            |   |          |          | ^    |
| М                  | otion     |            |   | 🖄 Angle  |          | •    |
| •                  | Specify / | Axis Point |   |          | <b>_</b> | ļ    |
| Aı                 | ngle      |            |   | 45       | deg      | •    |
|                    |           |            |   | •        |          |      |
|                    |           | < OK >     |   | Apply    | Car      | rcel |

#### Dimple 9.b – Adding a dimple. $\mathbf{o} \mathbf{X}$ Section Click on the Dimple button • Select Curve (1) Bi 70 🧕 Dimple and select the spline curve. Set the *Depth* option to **1 mm** and *Side* • **Dimple Properties** ۸ Walls to Material Inside. Depth × 1 Expand the dialog box (little black mm Ŧ • triangle) and expand the Rounding field 0 deg Side Angle Ŧ by left-clicking on it. Depth Reference ר Inside Ŧ Set all the parameters of the *Rounding* • field to 1 mm. Side Walls U Material Inside Ŧ Click *OK* to validate your dimple. • Rounding ۸ Round Dimple Edges Punch Radius 1 mm Ŧ Die Radius 1 mm Ŧ Round Section Corners Corner Radius 1 mm Ŧ Validation Parameters ۸ Minimum Tool Clearance 5.0000 = mm 10 – Adding beads. Preview v In the **P**-plane, draw a circle of **5 mm** in . • diameter as shown. Apply Cancel

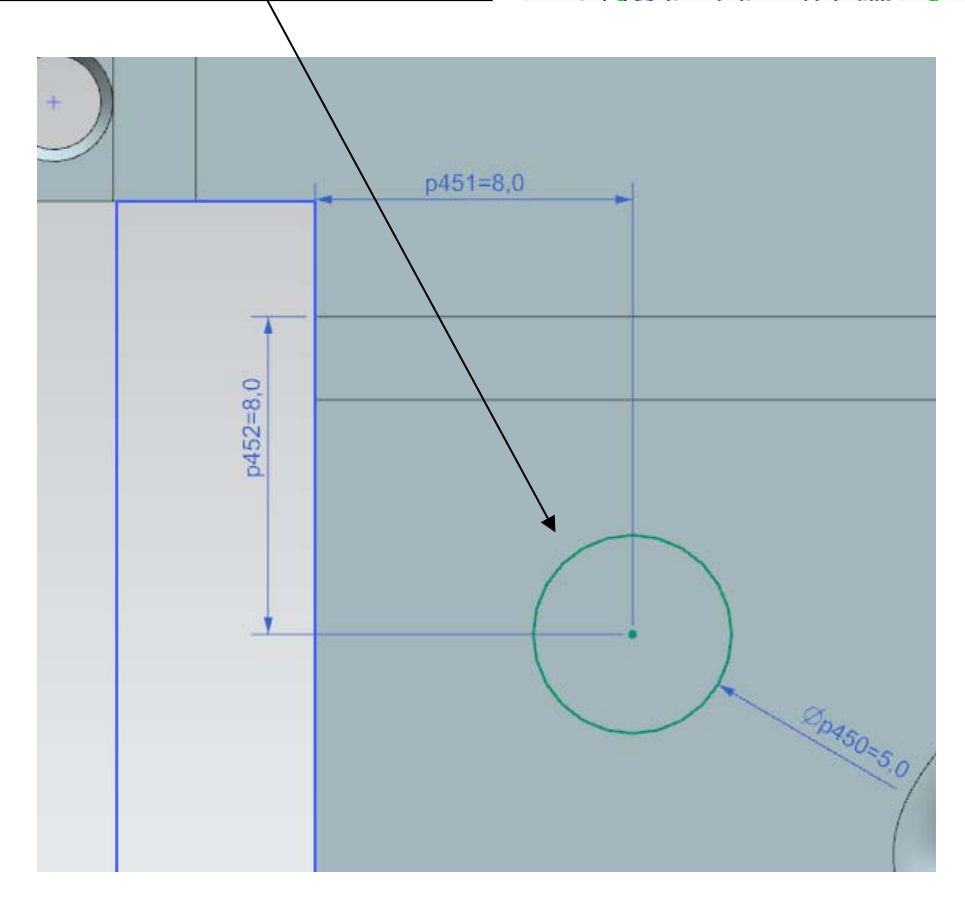

- Click on the *Bead* button Sead
- In the *Bead* dialog box, select the circle you just drawn.
- Set the *Depth* and *Radius* options to **1 mm**, and the *Cross Section* to *Circular*.
- Expand the dialog box (small black triangle) and expand the *Rounding* field.
- In the *Rounding* field, set the *Die Radius* to **1 mm**.

| Bead                   |               | (  | υx |
|------------------------|---------------|----|----|
| Section                |               |    | ^  |
| ✔ Select Curve (1)     |               |    | đ  |
| Bead Properties        |               |    | ٨  |
| Cross Section          | ⊈ Circular    |    | •  |
|                        | Sr.           |    |    |
| (D) Douth              |               |    |    |
| (D) Depth              | 1             | mm | -  |
| End Condition          | √<br>√ Formed |    | +  |
| Pounding               |               |    | _  |
| Rounding               |               |    | ~  |
| Die Radius             | 1             | mm | •  |
|                        | 8             |    |    |
| Validation Parameters  |               |    | ^  |
| Minimum Tool Clearance | 5.0000        | mm | =  |
| Preview                |               |    | v  |
| 1                      |               |    |    |

• Click on the *Mirror Feature* button Mirror Feature, under the *More* button

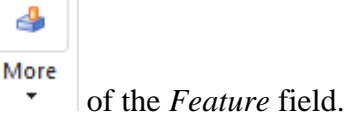

- Select the bead and its corresponding sketch as *Feature to Mirror*.
- Select the YZ plane as the mirror plane and click *Apply* to validate.
- Then, select the two beads (and their corresponding sketches) and redo a feature mirror by choosing this time the XZ-plane.

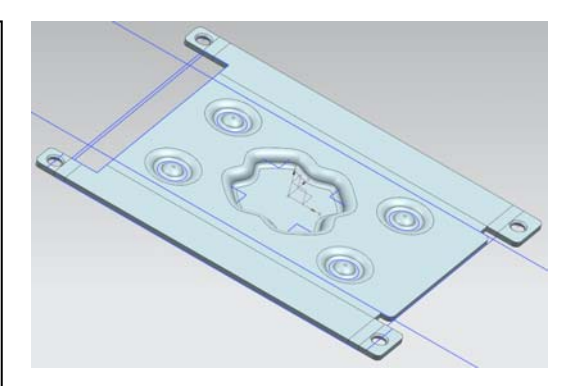

## 11 – Re-bending.

- Click on the *Rebend* button <sup>1</sup>/<sub>2</sub> Rebend
- Re-bend the faces by selecting them in the **reverse order in which they were bend**.
- Hide the sketches. You should obtain the same result as the one shown at the beginning of this tutorial.

## 12 – Drafting.

• Click on the *Flat Pattern* button Flat Pattern , under *Flat Pattern* menu

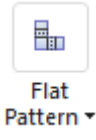

- Select the central flat face of the metal sheet and validate. This will create a flattened version of our metal sheet.
- If an information dialog box opens, just click *OK*.
- For the moment, the flattened version is not visible. To make it visible, go in the *Part Navigator* and expand the *Model View* tree.
- Double-click on the object named *FLAT*-*PATTERN#1*.
- Create a new drafting file of size A4, and

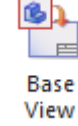

- add a new Base View Vie
- In the *Base View* dialog box, select in the option *Model View To Use FLAT-PATTERN#1*.
- Set the *Scale* to 2:1.

| Base View          | ა x              |
|--------------------|------------------|
| View Origin        | ^                |
| 🖗 Specify Location | ÷                |
| Placement          | ^                |
| Method             | 🖁 Inferred 🔻     |
| Model View         | ^                |
| Model View to Use  | FLAT-PATTERN#1 ▼ |
| Orient View Tool   |                  |
| Scale              | ^                |
| Scale              | 2:1 🔻            |
|                    | ▼<br>Close       |

- The draft will probably be too big for fitting inside the available space of the form.
- Rotate it using the *Orient View Tool*

button in order to make it fit.

- Add the rotated draft to its form.
- Delete the text that is automatically added with the draft.
- Do not forget to save your draft file.

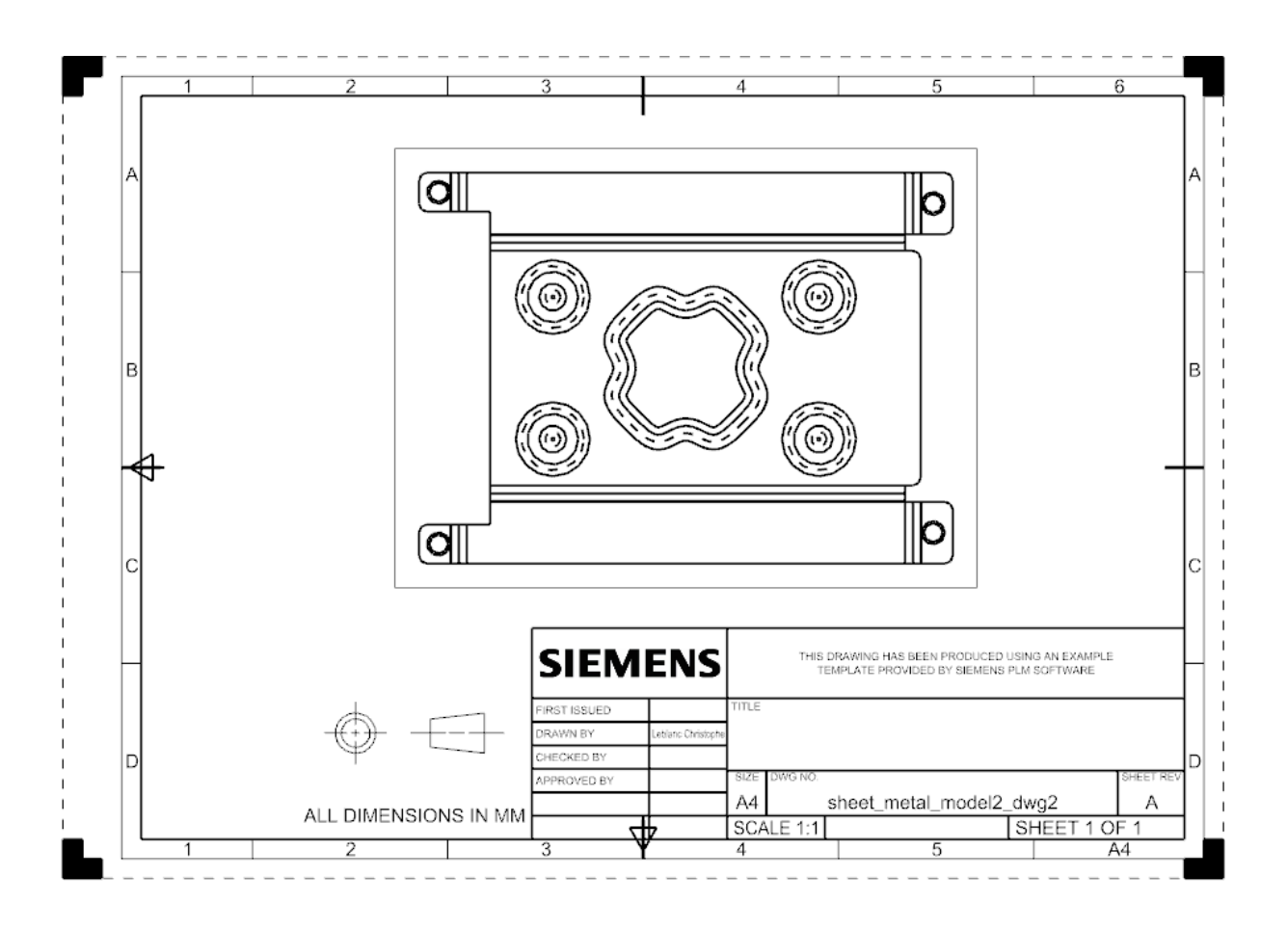